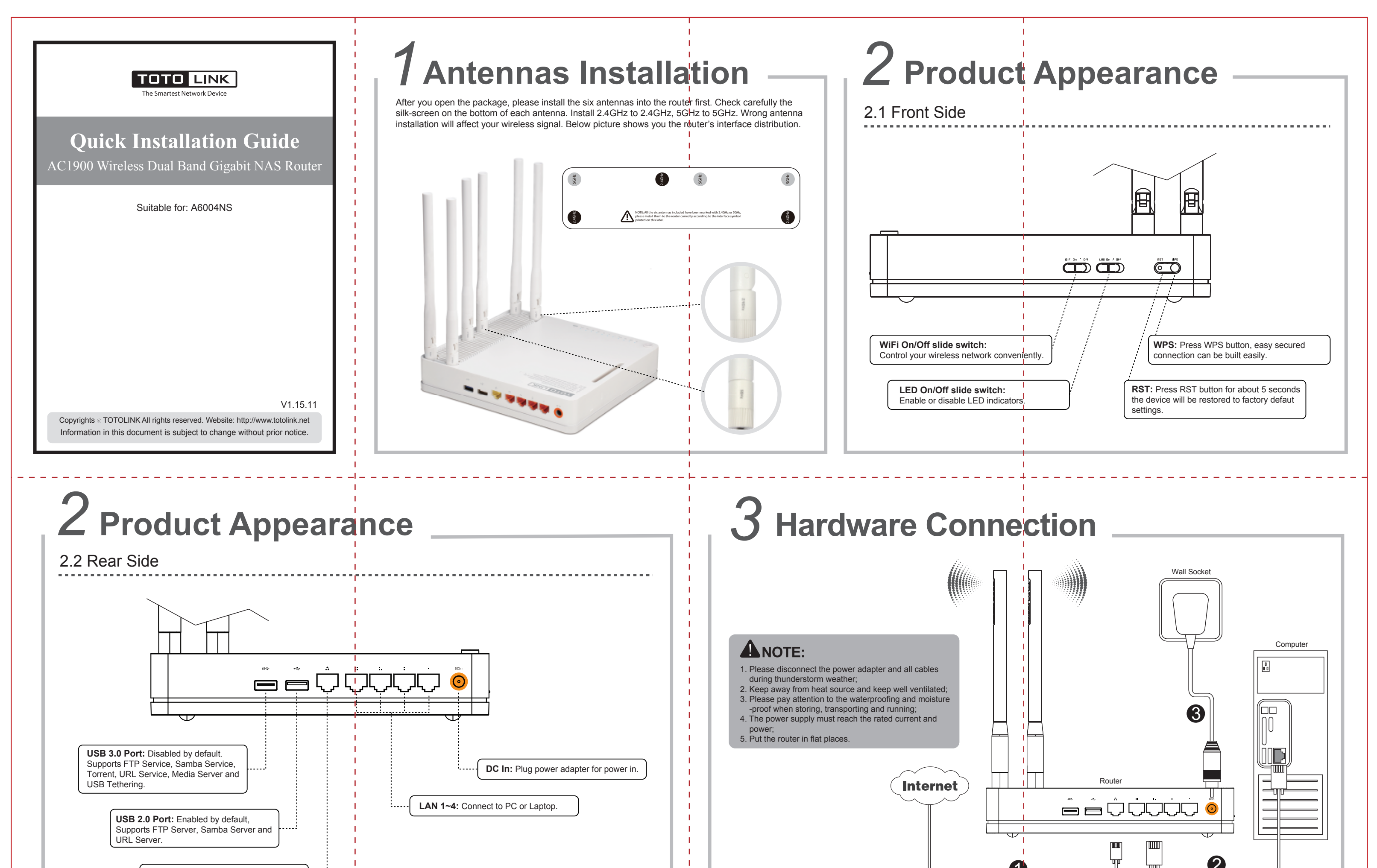

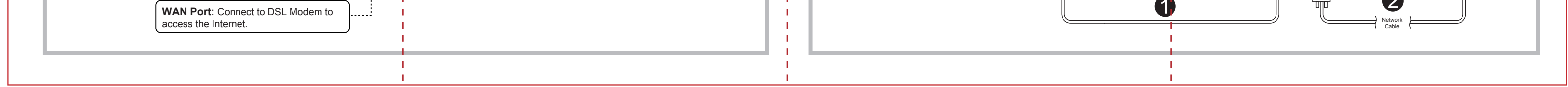

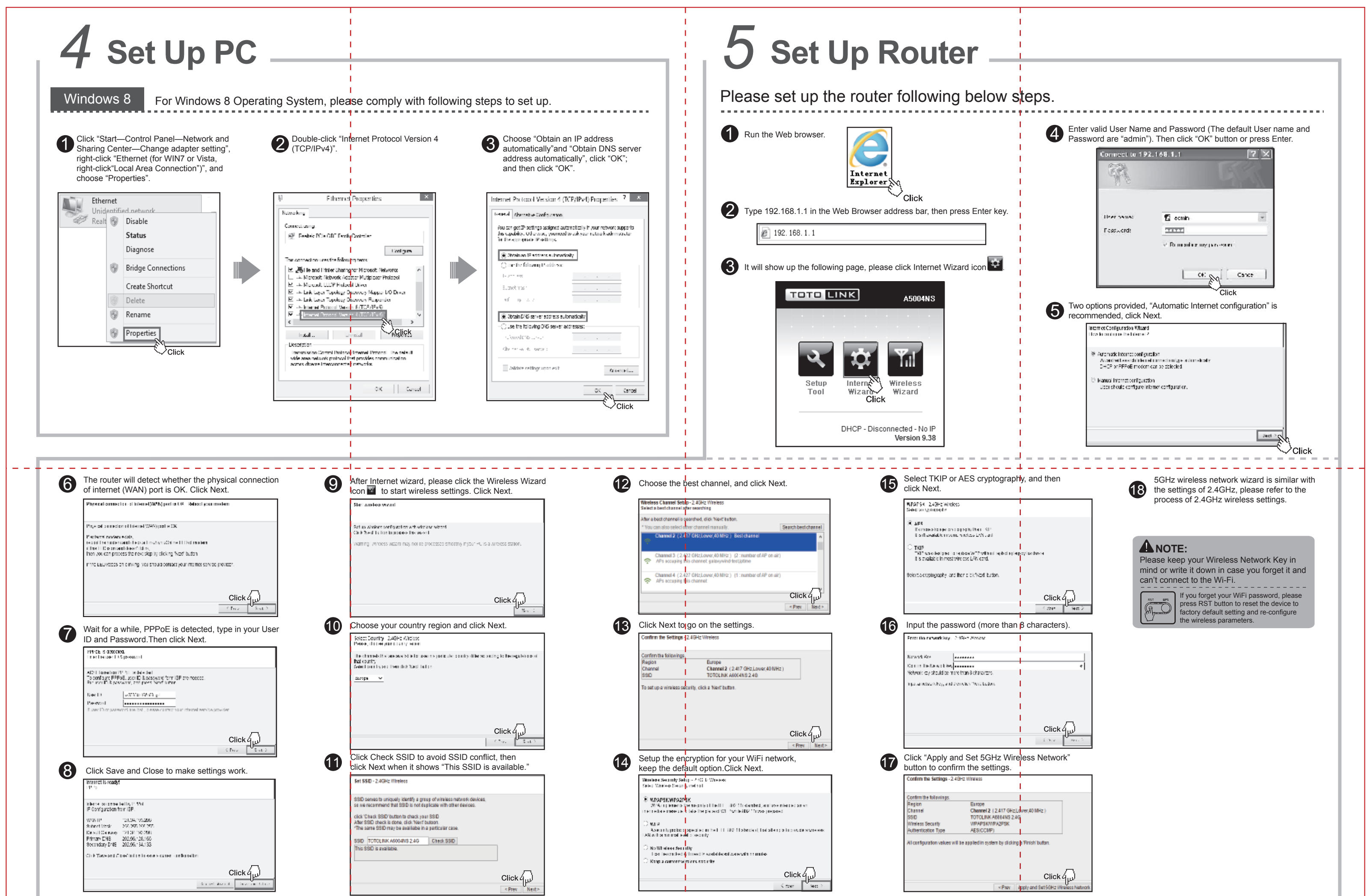

|                                                       | < Prev Next> |   | Table and we want to an an an an an an an an an an an an an |
|-------------------------------------------------------|--------------|---|-------------------------------------------------------------|
|                                                       |              |   |                                                             |
| • For more information, please go to www.totolink.net | L            | I | 1                                                           |
|                                                       | 1            | 1 | 1                                                           |